## Система управления установкой совмещения и экспонирования «ЭМ-576А» с блоком управления «СОРЭНЖ.0044.001.01»

Техническое описание и инструкция по эксплуатации

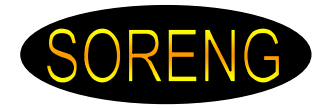

## НАЗНАЧЕНИЕ

Установка предназначена для совмещения изображений на фотошаблоне и полупроводниковой пластине и переноса изображения с фотошаблона на пластину экспонированием фоторезистивного слоя пластины при фотолитографических процессах изготовления интегральных микросхем и полупроводниковых приборов.

Система управления (далее «СУ») предназначена для выполнения алгоритмов:

- + Загрузки из подающей кассеты.
- + Загрузки со стола ориентации.
- + Калибровки.
- + Совмещения изображений на фотошаблоне и полупроводниковой пластине.
- + Экспонирования, перенос изображения с фотошаблона на пластину
- экспонированием фоторезистивного слоя пластины.
- + Выгрузки в приемную кассету.

## ОСНОВНЫЕ ТЕХНИЧЕСКИЕ ХАРАКТЕРИСТИКИ ОСВЕТИТЕЛЯ

1. Принцип управления – микропрограммный (гибкое управление позволяет многократно произвести точную настройку установки под технологический процесс заказчика без изменения аппаратных средств).

2. Отображение информации – жидкокристаллический дисплей на 4 строки по 20 символов в строке. Основные кнопки пульта управления оснащены встроенными светодиодами. Они не только отображают состояние «Вкл./Выкл.» но и в дополнение к комментариям на ЖКИ индицируют прохождение того или 3. Питание блока управления: от однофазной сети переменного тока напряжением 85...250В и частотой 50..60Гц.

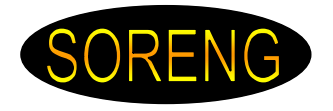

## НАЗНАЧЕНИЕ ОРГАНОВ УПРАВЛЕНИЯ И ИНДИКАЦИИ

#### Блок управления

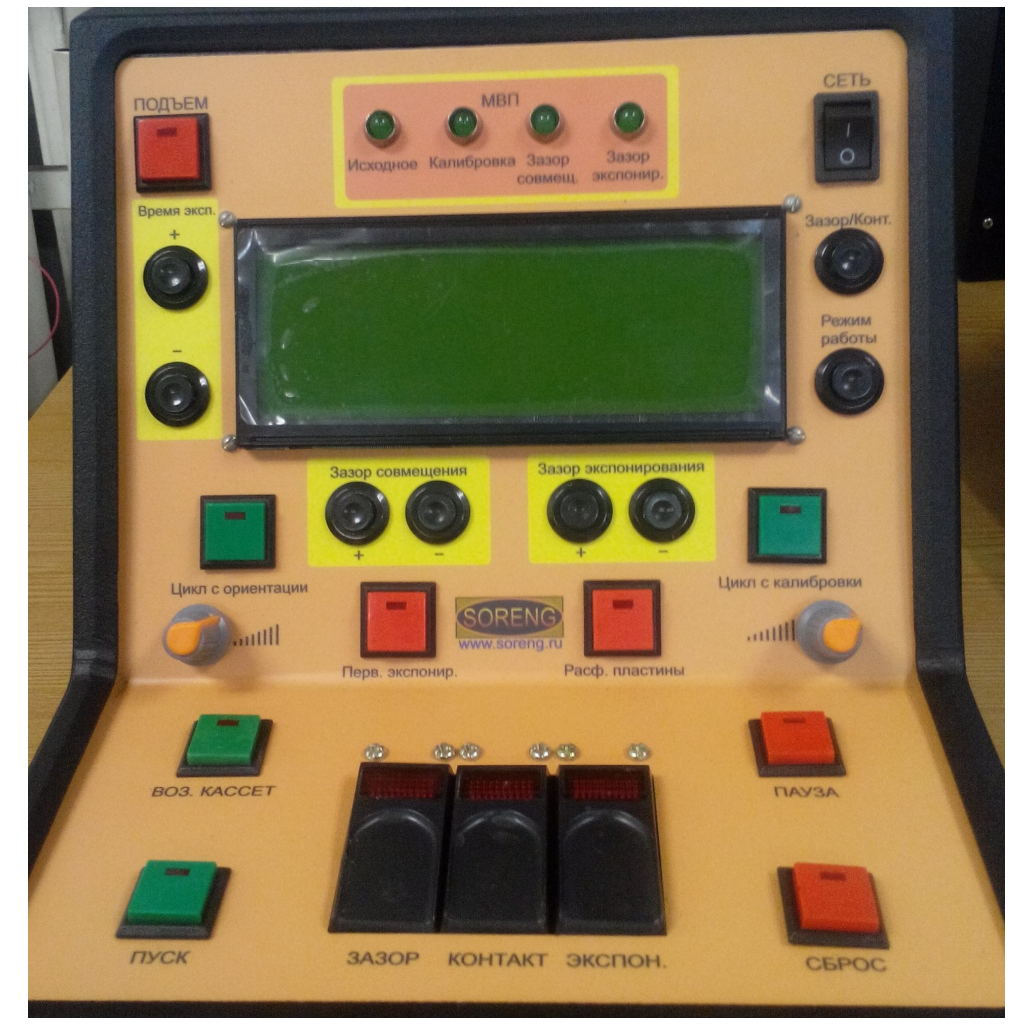

На передней панели блока управления располагаются:

+ «СЕТЬ» - Выключатель питания.

✤ Индикация положения МВП (механизм вертикального перемещения).

Светящимися светодиодами индицируется текущее положение МВП: Исходное, Калибровка, МВП на зазоре совмещения, МВП на зазоре экспонирования.

+ Кнопка «ПОДЪЕМ» со встроенным светодиодом – подъем блока экспонирования и контроля совмещения.

+ Кнопки «ВРЕМЯ ЭКСП.«+», «ВРЕМЯ ЭКСП.«-». Кнопки изменения времени экспозиции. При однократном нажатии на кнопку, происходит изменение времени экспонирования на 0.1 сек. Если нажать и удерживать кнопку более 2 сек., то произойдет быстрое изменение времени экспонирования.

✦ Кнопка «ЗАЗОР/КОНТ.» - выбор режима экспонирования на зазоре или в контакте. При выборе режима экспонирования «в контакте» зазор экспонирования автоматически становиться равен нулю и кнопки «ЗАЗОР

ЭКСПОНИРОВАНИЯ«+», «ЗАЗОР ЭКСПОНИРОВАНИЯ.«-» блокируются.

+ Кнопка «РЕЖИМ РАБОТЫ» - выбор режима работы.

★ Кнопка «ЦИКЛ С ОРИЕНТАЦИИ». При включенной кнопке выполнение рабочего цикла начинается не с загрузки подложки из подающей кассеты, а с ориентации, т.е. подложка уже лежит на столе ориентации.

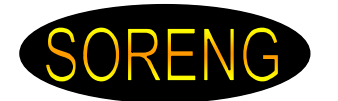

★ Кнопка «ЦИКЛ С КАЛИБРОВКИ». При включенной кнопке выполнение рабочего цикла начинается непосредственно с калибровки, т.е. подложка уже лежит на рабочем столике. Этот режим необходим при работе не с целыми подложками, а с кусочками, автоматическая загрузка которых невозможна.

★ Кнопка «ПЕРВИЧНАЯ ЭКСПОЗИЦИЯ». Во время работы в цикле включенная кнопка «ПЕРВИЧНАЯ ЭКСПОЗИЦИЯ» позволяет производить экспонирование пластин без совмещения (например: первая фотолитография).

+ Кнопка «РАСФ. ПЛАСТИНЫ со встроенным светодиодом – расфиксация пластины на рабочем столике.

+ Кнопка **«BO3BPAT KACCET»** со встроенным светодиодом – перемещение кассет в исходное состояние.

★ Кнопка «ПУСК» со встроенным светодиодом – запуск цикла управления. При выключенных кнопках «ЦИКЛ С ОРИЕНТАЦИИ» и «ЦИКЛ С КАЛИБРОВКИ» цикл управления начинается с загрузки подложки из подающей кассеты. При включенной кнопке «ЦИКЛ С ОРИЕНТАЦИИ» - с ориентации подложки. При включенной кнопке «ЦИКЛ С КАЛИБРОВКИ» - с калибровки.

+ Кнопка «ПАУЗА» со встроенным светодиодом – приостановка цикла управления. При этом все включенные двигатели останавливаются, клапана остаются в том положении, в котором они были на момент включения кнопки. Повторное нажатие на кнопку снимает режим «пауза», выполнение рабочего цикла продолжается.

+ Кнопка «СБРОС» со встроенным светодиодом – остановка всех процессов и возврат механизмов в исходное состояние.

+ Кнопка «ЗАЗОР» - однократное нажатие инициирует алгоритм совмещения. Подложка отходит от шаблона на величину зазора совмещения. Величина зазора выбирается кнопками «ЗАЗОР СОВМЕЩЕНИЯ«+», «ЗАЗОР СОВМЕЩЕНИЯ.«-». На этом этапе происходит совмещение фотошаблона с подложкой.

★ Кнопка «КОНТАКТ» - однократное нажатие инициирует алгоритм перехода на зазор экспонирования. Подложка отходит от шаблона на величину зазора экспонирования. Величина зазора выбирается кнопками «ЗАЗОР

ЭКСПОНИРОВАНИЯ «+», «ЗАЗОР ЭКСПОНИРОВАНИЯ.«-». При выборе режима экспонирования «в контакте» зазор экспонирования = 0 и кнопки «ЗАЗОР ЭКСПОНИРОВАНИЯ.«-» блокируются.

На этом этапе происходит контроль совмещения фотошаблона с подложкой. При неудовлетворительном совмещении существует возможность вернуться обратно на совмещение.

+ Кнопка «ЭКСПОЗИЦИЯ» - однократное нажатие инициирует алгоритм экспонирования подложки.

+ Ручки «ОСВ. МЛ» и «ОСВ. МП» - яркость осветителей микроскопа, левого и правого соответственно.

+ LCD – дисплей. В левой части экрана отображается заданное время экспонирования в секундах. Изменение времени происходит с помощью кнопок «ВРЕМЯ ЭКСП.«+», «ВРЕМЯ ЭКСП.«-»

В средней части экрана располагается заданный зазор совмещения и экспонирования. Изменение величины зазора происходит с помощью кнопок «ЗАЗОР СОВМЕЩЕНИЯ«+», «ЗАЗОР СОВМЕЩЕНИЯ.«-» для зазора совмещения и «ЗАЗОР ЭКСПОНИРОВАНИЯ«+», «ЗАЗОР

ЭКСПОНИРОВАНИЯ.«-» для зазора экспонирования соответственно. В правой части экрана отображается режим экспонирования на зазоре - «Заз.» или в контакте - «Конт». Чуть ниже – режим работы «АВТ.» - автоматический, «НАЛ.» - наладочный

В четвертой строке отображаются комментарии, по ходу выполнения процесса.

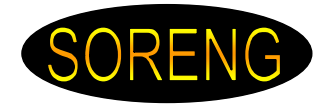

#### Манипуляторы установки:

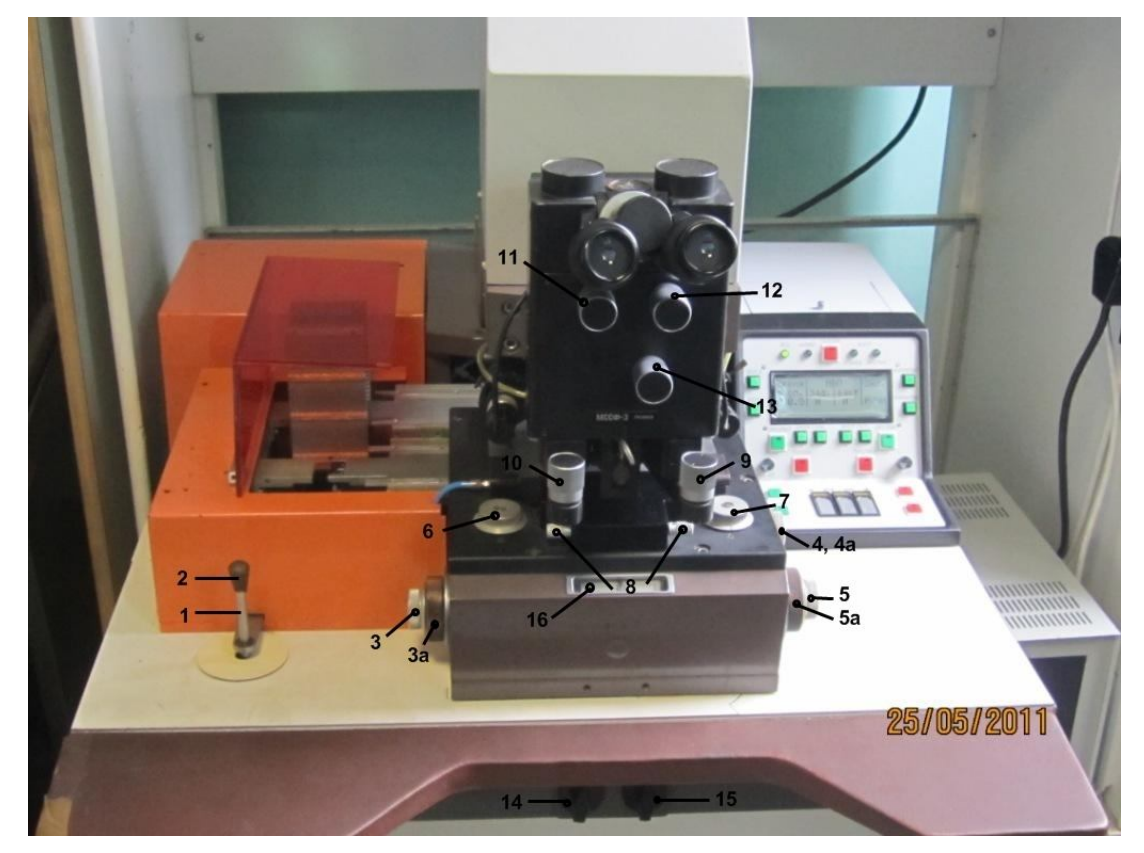

На рисунке отмечены основные манипуляторы. Их назначение следующее:

1. Ручка перемещения всего манипулятора с закрепленным на нем механизмами и блоком загрузки.

2. Кнопка расфиксации ручки перемещения манипулятора. При отпущенной кнопке перемещение ручки 1 невозможно.

- 3. Перемещение рабочего столика по оси Y (3- точное, 3а- грубое)
- 4. Перемещение рабочего столика по оси Х (4- точное, 4а- грубое)
- 5. Перемещение рабочего столика по оси а (5- точное, 5а- грубое)
- 6. Перемещение плиты шаблонодержателя по оси
- 7. Перемещение плиты шаблонодержателя по оси
- 8. Перемещение плиты шаблонодержателя по оси а
- 9. Фокус правого микроскопа
- 10. Фокус левого микроскопа
- 11. Перемещение левого окуляра микроскопа по оси Х
- 12. Перемещение правого окуляра микроскопа по оси Х
- 13. Увеличение микроскопа
- 14. Вакуумный кран шаблона
- 15. Вакуумный кран плиты шаблонодержателя

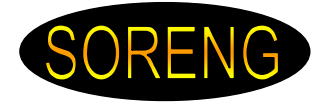

## ПОДКЛЮЧЕНИЕ К УСТАНОВКЕ

Подключение к установке происходит штатными кабелями входящими в состав установки.

Для подключения произведите следующую последовательность действий:

+ Отключите блок управления от питающей сети.

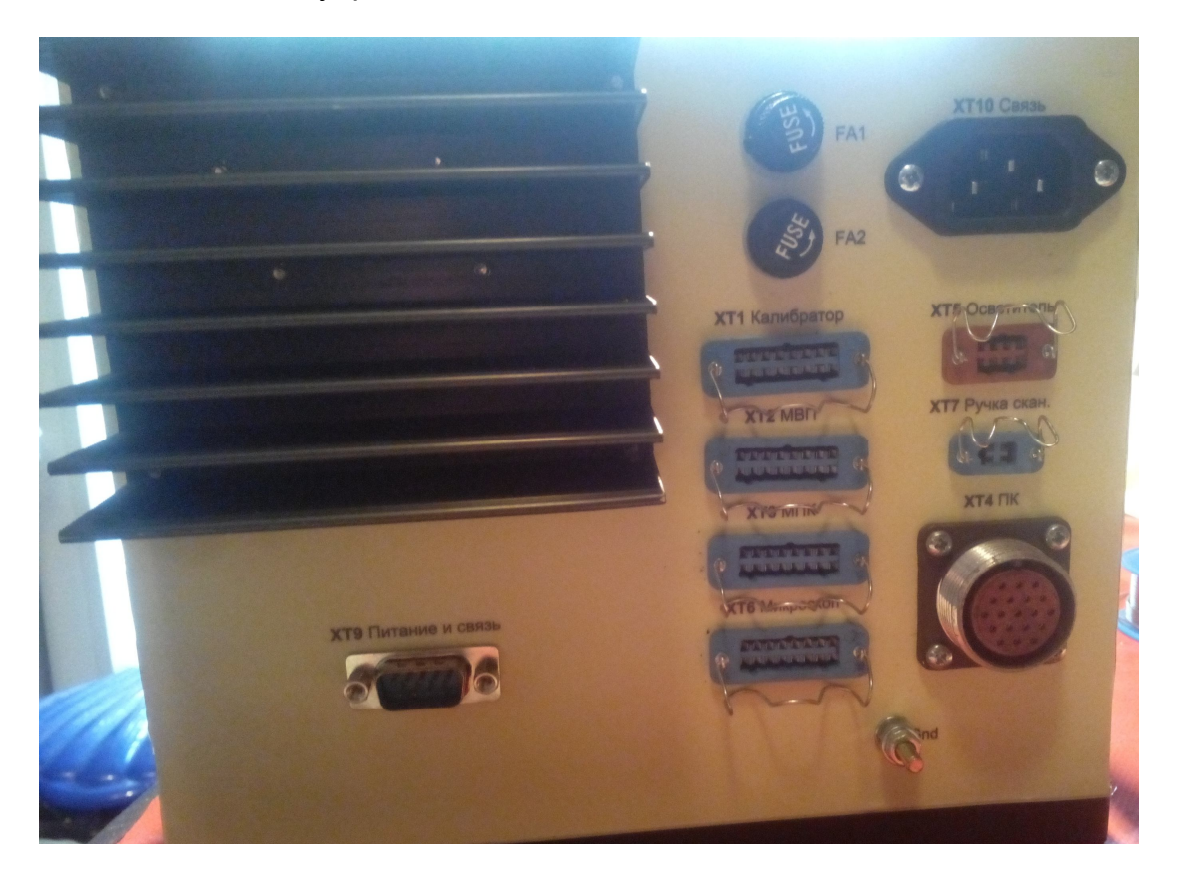

+Подключите кабели от исполнительных механизмов установки к соответствующему разъему блока управления.

- + Убедитесь в наличии защитного заземления.
- + Подключите блок управления от питающей сети.

#### ПОРЯДОК РАБОТЫ

Включение установки:

- + Подайте на установку сжатый воздух, вакуум, охлаждающую воду.
- + Подключите установку к питающей сети с помощью сетевого кабеля.
- + Включите выключатель «СЕТЬ» на блоке управления УФ

ОСВЕТИТЕЛЕМ (СОРЭНЖ.0059.003.01).

+ Включите выключатель «СЕТЬ» на блоке управления (СОРЭНЖ.0044.001.01). При появлении питания происходит тест индикации (на несколько секунд включаются все светодиоды). Все механизмы переходят в исходное состояние в следующем порядке:

- Все клапаны переходят в состояние выключено;
- МВП опускается в исходное состояние;
- Калибратор перемещается в исходное состояние;
- Кассеты перемещаются в исходное состояние;

Автоматический или полуавтоматический режим работы:

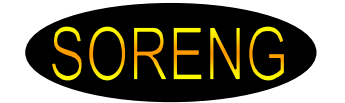

+ Выберите режим работы: автоматический или полуавтоматический (после включения питания, по умолчанию устанавливается автоматический режим работы).

+ Установите необходимое время экспозиции.

+ Установите фотошаблон на плиту шаблонодержателя, закрепите его двумя механическими прижимами и зафиксируйте вакуумом поворотом ручки крана «ШАБЛОН» (14)

★ Установите на микроскопе малое увеличение (13), установите объективы на определенном расстоянии друг от друга (11,12), наведите микроскоп на резкость (9,10). С помощью рукоятки сканирования (1,2) установите манипулятор совмещения таким образом, чтобы рабочее поле фотошаблона располагалось симметрично оси объективов (иными словами середина шаблона по координате X должна совпадать с предполагаемой серединой микроскопа).

+ При помощи рукояток шаблонодержателя (6,7,8) установите плиту шаблонодержателя таким образом, чтобы специальные знаки совмещения на фотошаблоне были в центре поля зрения микроскопа; зафиксируйте вакуумом плиту шаблонодержателя поворотом ручки крана «ШАБЛОНОДЕРЖАТЕЛЬ» (15).

+ При необходимости привести кассеты в исходное состояние нажмите кнопку **«BO3. KACCET»**.

+ Вставьте кассету с полупроводниковыми пластинами на механизм перемещения кассет.

+ Вставьте пустую кассету в приемную часть механизма перемещения кассет.

+ В зависимости от метода экспонирования (с зазором или в контакте) кнопкой «ЗАЗОР/КОНТ» выберите необходимый режим.

 Нажмите кнопку «ПУСК», при загорании светодиода «ЗАЗОР СОВМЕЩ.», фиксирующей выход МВП на зазор совмещения, производите совмещение рисунков фотошаблона и полупроводниковой пластины.

+ Нажмите кнопку «КОНТ.» и проверьте качество совмещения, при неудовлетворительном совмещении, произведите повторное совмещение, для чего предварительно нажмите кнопку «ЗАЗОР». В процессе работы можно изменить ранее установленный зазор с помощью кнопок «ЗАЗОР СОВМ +» в сторону увеличения или «ЗАЗОР СОВМ +» в сторону уменьшения.

✦ Повторно нажмите кнопку «КОНТ.» и после того, как загорится светодиод, фиксирующий выход механизма вертикального перемещения на зазор экспонирования, нажмите на клавишу «ЭКСПО» и наблюдайте за ориентацией второй пластины, проходящий в этот момент; по окончании экспонирования, наблюдайте за разгрузкой проэкспонированной пластины.

+ Совместите вторую и последующие пластины как указано ранее.

+ По окончании совмещения всех пластин снимите кассету с

проэкспонированными пластинами и нажмите кнопку **«BO3. KACCET»**, установка готова к повторению цикла.

Примечание:1. При необходимости в процессе работы можете прервать

выполнение цикла нажатием кнопки «СБРОС».

2. В отдельных случаях есть возможность работы по частичному циклу с загрузкой пластины вручную на столик ориентации или на рабочий столик. В этих случаях вместо кнопки **«ПУСК»** нажмите соответственно кнопку **«ЦИКЛ с ОРИЕНТ.»** или **«ЦИКЛ с КАЛИБ.»** 

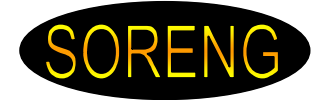

3. При возникновении затруднений поиска знаков совмещения на пластине выполните следующие операции:

• Установите указатели манипулятора совмещения в среднее положение(*16*);

- Откиньте шаблонодержатель вместе с фотошаблоном;
- Рукояткой сканирования (1,2) и рукояткой поворота (5)

переместите пластину таким образом, чтобы знаки совмещения попали в центр поля зрения микроскопа;

• Установите шаблонодержатель в рабочее положение;

• При помощи рукояток шаблонодержателя (6,7,8) установите плиту шаблонодержателя таким образом, чтобы знаки совмещения на фотошаблоне также были в центре поля зрения микроскопа и зафиксируйте плиту шаблонодержателя поворотом ручки **«ШАБЛОНОДЕРЖАТЕЛЬ»** (15);

• Произведите точное совмещение ручками манипулятора совмещения (3,4,5).

Выключение установки:

+ Выключите выключатель «СЕТЬ» на блоке управления УФ ОСВЕТИТЕЛЕМ (СОРЭНЖ.0059.003.01).

+ Выключите выключатель «СЕТЬ» на блоке управления (СОРЭНЖ.0044.001.01).

+ Отсоедините вилку кабеля питания установки от сети

### НАЛАДОЧНЫЙ РЕЖИМ

Наладочный режим осуществляется с помощью персонального компьютера подключенного к блоку управления посредством промышленного интерфейса «RS-485» через разъем XT9.

На компьютере запустите файл «576.exe». На экране появиться диалоговое окно:

| Режим наладки Связь               |    | 1           |                                          |                     | 1000 | MBIT              | Калибратор      |
|-----------------------------------|----|-------------|------------------------------------------|---------------------|------|-------------------|-----------------|
| Включить Парамет                  | ры | Модули      | Дискретные                               | входы               | - 11 | Зазор 0 мкм       | Стоп            |
| ·                                 |    |             | 1 датчик 'микроскоп в поз. совм.'        |                     | - 11 | 0                 | В исходное      |
| Дискретные выходы Зад             |    | Установлено | 2 датчик 'микроскоп в поз. экспонир.'    |                     |      | Зазор 5 мкм       | положение       |
| 1 Ү1 Сфера                        |    |             | 3 датчик МВП 2.0                         |                     |      | Зазор 10 мкм      | В зону          |
| 2 Ү2 Расфиксация пластины         |    |             | 4 датчик 'МВП 2`1'<br>5 датчик 'МВП 2`2' |                     |      | 39300 15 MKM      | Совмещения      |
| 3 ҮЗ Вакуум на калибратор         |    |             |                                          |                     |      |                   | -               |
| 4 Ү4 Камера                       |    |             | 6 датчик 'МВП СИ1'                       |                     |      | Зазор 20 мкм      |                 |
| 5 Ү5 Камера                       |    |             | 7 датчик 'МВП СИ2'                       |                     |      | Зазор 50 мкм      |                 |
| 6 Ү6 Подъем стола ориентации      |    |             | 8 датчик 'ФД кас.1'                      |                     |      | Положение         | Ориентация      |
| 7 Ү7 Воздух на пластину           |    |             | 9 датчик 'Стол ор. внизу'                |                     |      | исходное          | Стоп            |
| 8 Ү8 Сканатор                     |    |             | 10 датчик 'Кал. в исх'                   |                     |      | Положение         |                 |
| 9 Ү9 Отключение фиксатора         |    |             | 11 датчик 'ФД кас.2'                     |                     |      | калибровка        | движение вправо |
| 10 Y10 Воздух на приемную кассету |    |             | 12 датчик 'Кал. в зоне'                  |                     |      | Текущее положение | Движение влево  |
| 11 Ү11 Подъем осветителя          |    |             | 13 датчик 'шаг кас.'                     |                     |      | Зазор 0 мкм       |                 |
| 12 Ү12 Сдув пластины              |    |             | 14 датчик 'кас. вверху'                  |                     |      |                   |                 |
| 13 Ү13 Воздух на подающую дорогу  |    |             | 15 датчик 'кас. внизу'                   |                     |      |                   |                 |
| 14 Ү14 Подъем осветителя          |    |             | 16 датчик 'кнопка сканатор'              |                     |      |                   |                 |
| 15 Ү15 Струи                      |    |             |                                          |                     |      |                   | Кассета         |
| 16 Ү16 Поворот                    |    |             |                                          |                     |      |                   | Стоп            |
| 17 Резерв                         |    |             |                                          | 1 двигателей (0255) |      |                   | Висходное       |
| 18 Затвор                         |    |             | Грочитать Устройство 1<br>Калибратор     |                     | 1    | 2                 | Положение       |
| 19 Микроскоп                      |    |             |                                          |                     |      |                   | Найти пластину  |
| 20 Осветитель микроскопа          |    |             | Записать                                 | Ориентация          |      |                   |                 |
| •                                 | 1  |             |                                          | мвп                 |      |                   |                 |
|                                   |    |             |                                          | Кассета             |      |                   |                 |

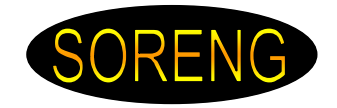

+ Нажмите кнопку «ВКЛЮЧИТЬ» в поле «Режим наладки». При успешном подключении рядом с кнопкой «ВКЛЮЧИТЬ» загорится зеленый индикатор.

★ В поле «Дискретные выходы» расположен список дискретных исполнительных устройств установки. Их Вы можете включить или выключить. Для изменения состояния нажмите на мышкой в столбце «Задано» напротив соответствующего устройства. После передачи команды на смену состояния блоку управления и возврате подтверждения, в столбце «Установлено» также измениться состояние.

+ В поле «Дискретные входы» расположен список датчиков установки. «Сработавший» датчик индицируется зеленым светом.

+ В поле «**МВП**» отображается текущее положение механизма вертикального перемещения (МВП). Для перемещения в другое положение – нажмите соответствующую кнопку. В окошке **«Текущее положение»** отображается текущее положение МВП.

В поле «Калибратор» отображается текущее положение калибратора.
Для перемещения в другое положение – нажмите соответствующую кнопку.
В поле «Ориентация» отображается текущее положение двигателя ориентации. Для включения – нажмите соответствующую кнопку.

★ В поле «Кассета» отображается текущее положение механизма перемещения кассет. Для перемещения в исходное положение – нажмите соответствующую кнопку. Кнопка «Найти пластину» инициирует следующий алгоритм: Подающая кассета опускается вниз с большой скоростью до срабатывания датчика наличия пластины («ФД касс 1»). При наличии датчика «ФД касс 1» кассета, теперь уже медленно опускается до тех пор, пока не сработает датчик шага кассеты.

+ В поле «Скорости двигателей» отображается текущие установленный скорости для каждого из двигателя установки. Диапазон изменения скоростей находится в пределах 0...255 условных единиц. Чем больше число, тем выше скорость.

Для МВП: «скорость 1» – скорость основного перемещения, «скорость 2» – скорость при наличии хотя бы одного датчика синхронизации (**«МВП СИ1»** или **«МВП СИ2»**)

Для калибратора: «скорость 1» – скорость основного перемещения, «скорость 2» – скорость не используется.

Для двигателя ориентации: «скорость 1» – скорость основного движения, «скорость 2» – скорость не используется.

Для двигателя кассет: «скорость 1» – скорость основного движения, «скорость 2» – скорость при наличии датчика (**«ФД касс 1»**).

Прочитать текущие скорости установленные в блоке можно нажав кнопку «Прочитать»

После коррекции скоростей, для вступления изменений в силу, необходимо нажать кнопку **«Записать»**.

Если программе не удается подключиться к блоку управления нажмите кнопку «ПАРАМЕТРЫ» в поле «Связь» проверьте правильность выбранного СОМ-порта. Установите нужный и нажмите «Установить»

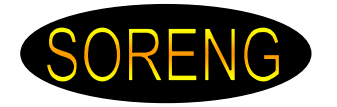

# Разработчики оставляют за собой право вносить изменения без предварительного уведомления.

По всем вопросам, касающимся использования нового осветителя, Вы можете обратиться в ООО «Сорэнж»: E-mail: <u>mail@soreng.ru</u>

E-mail: <u>mail@soreng.ru</u> Тел.:+7(812)934-4796 <u>www.soreng.ru</u>